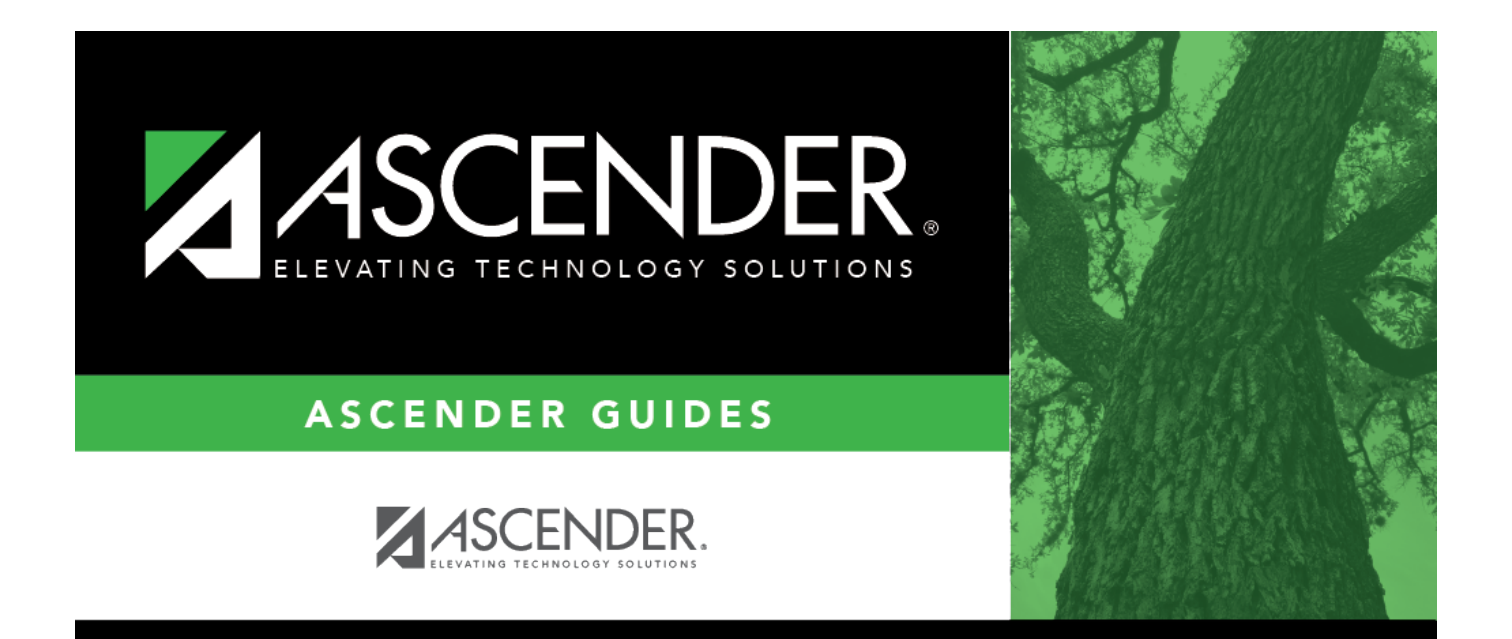

# **Process 1095 Forms**

## **Table of Contents**

| Description of Forms                              |    |
|---------------------------------------------------|----|
| Before You Begin                                  | 2  |
| ACA Terms and Helpful Links                       | 2  |
| Set up insurance company codes table              | 3  |
| Add or update staff insurance data                | 5  |
| Process 1095 Forms                                | 7  |
| Set up ACA code table                             | 7  |
| Verify 1095 data                                  | 14 |
| Perform 1095 maintenance as needed                | 15 |
| Generate the comparison report                    | 15 |
| Verify reporting contact information              | 16 |
| Finalize the 1095 data and print forms            | 17 |
| Complete 1094-C (Authoritative Transmission) data | 18 |
| Create 1095 (B or C) AIR file                     | 19 |
| Submit AIR file to the IRS                        | 21 |
|                                                   |    |

# **ASCENDER - Process 1095 Forms**

Created: 12/07/2018 Reviewed: 12/14/2023 Revised: 12/14/2023

The purpose of this document is to guide you through the necessary steps to verify and produce the Affordable Care Act (ACA) Forms 1095-B (Health Coverage) and 1095-C (Employer-Provided Health Insurance Offer and Coverage). After the 1095 data is finalized, provide 1095 forms to employees according to their EmployeePortal 1095 consent option. Also, create the ACA 1095-B or 1095-C electronic file to be submitted to the Internal Revenue Service (IRS).

This document assumes you are familiar with the basic features of the ASCENDER Business system and have reviewed the ASCENDER Business Overview guide.

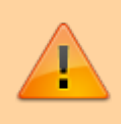

Some of the images and/or examples provided in this document are for informational purposes only and may not completely represent your LEA's process.

## **Description of Forms**

#### Form 1095-B

Click here to view the current Form 1095-B.

An LEA is only responsible for filing Form 1095-B if the following two requirements are met:

- 1. The LEA offers health coverage to its employees.
- 2. The LEA is "self-insured", meaning the LEA pays its employees' medical bills instead of an insurance company.

LEAs not meeting both of these requirements **do not** have to manage 1094/5-B forms and filings. However, employees may still receive a 1095-B form from their insurance carrier.

Applicable small employers (less than 50 full-time equivalents) must file the 1094-B transmittal form along with the 1095-B submission file with the IRS. This data allows the IRS to determine health insurance enrollment.

Form 1095-B provides information about individuals in a tax family (employee, spouse, and dependents) who had certain health coverage (referred to as "minimum essential coverage") for some or all months during the year.

#### Form 1095-C

Click here to view the current Form 1095-C.

Applicable large employers must file the 1094-C transmittal form along with the 1095-C submission file with the IRS. This data (enrollment and offer of coverage) allows the IRS to determine if the ALE is subject to possible penalties outlined by the ACA guidelines.

Form 1095-C provides a list of covered individual and offer of coverage data and is required for ALE's (at least 50 or more full-time equivalents). This form is provided to any employee of an ALE who was a full-time employee for one or more months of the calendar year regardless if they were offered or enrolled in health insurance. Also, this form is provided to all full and part-time employees who were enrolled in health insurance offered by the employer. ALE's are required to report this information for each employee for all twelve months of the calendar year.

## **Before You Begin**

Review the Affordable Care Act for Employers overview at

https://www.irs.gov/affordable-care-act/employers. The ACA employer tax provisions are based on whether your organization is considered a small or large employer. After determining how your organization is classified, proceed with the applicable reporting requirements.

 $\Box$  ASCENDER only allows for the electronic filing of 1095s to the IRS.

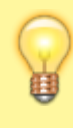

Be sure to review the Affordable Care Act Information Returns (AIR) webpage at https://www.irs.gov/e-file-providers/affordable-care-act-information-returns-air for updated information about filing electronic information returns.

□ Refer to the IRS website https://www.irs.gov/affordable-care-act for specific ACA reporting details and deadlines.

## **ACA Terms and Helpful Links**

#### Terms

| Term | Description                                                                                                    |
|------|----------------------------------------------------------------------------------------------------|
| ALE  | Applicable Large Employers are those employers with at least 50 full-time employees including full-time equivalent employees in the prior calendar year. |
| IRS  | Internal Revenue Service                                                                                                    |

| Term              | Description                                                                                                    |
|-------------------|----------------------------------------------------------------------------------------------------|
| MEC               | Minimum Essential Coverage is a qualifying health coverage plan (e.g., marketplace plans; job-based plans; Medicare; and Medicaid/CHIP) that meets the Affordable Care Act (ACA) requirements.                                 |
| Minimum<br>Value  | A health plan's share of total costs must pay at least 60% of the total cost of medical services in order to meet this standard and be considered "affordable". TRS health coverage plans meet the minimum value requirements. |
| Small<br>employer | Employers with fewer than 50 full-time employees.                                                                                                    |

#### **IRS ACA Helpful Links**

| Affordable<br>Care Act<br>Information<br>Returns<br>(AIR) | https://www.irs.gov/e-file-providers/air/affordable-care-act-information-return-air-program |
|-----------------------------------------------------------|---------------------------------------------------------------------------------------------|
| Form 1095-<br>B                                           | https://www.irs.gov/pub/irs-pdf/f1095b.pdf                                                  |
| Form 1095-<br>B<br>Instructions                           | https://www.irs.gov/pub/irs-pdf/i109495b.pdf                                                |
| Form 1095-<br>C                                           | https://www.irs.gov/pub/irs-pdf/f1095c.pdf                                                  |
| Form 1095-<br>C<br>Instructions                           | https://www.irs.gov/pub/irs-pdf/i109495c.pdf                                                |
| IRS ACA<br>Homepage                                       | https://www.irs.gov/aca                                                                     |

□ If your LEA plans to use the extract method of creating 1095 records for the calendar year, use the following two steps to maintain employee insurance data in Personnel throughout the calendar year. Creating records via the extract is covered in step 2b of this document.

• Set up insurance company codes table.

## Set up insurance company codes table

Personnel > Tables > Insurance Company Codes

Add codes for health insurance plans.

**Note**: It is not necessary to add separate codes for each health insurance plan since you can see the current detail in their deduction screens.

| Tables > Insurance Company Codes                  | ✓ Personnel      |            |              |
|---------------------------------------------------|------------------|------------|--------------|
| Save                                              |                  |            |              |
| INSURANCE COMPANY CODES                           |                  |            |              |
| Search Insurance Company Code/Name: AETNA : AETNA | Retrieve         | Add Delete | Print        |
| Insurance Company Codes                           |                  |            |              |
| Company Code AETNA Company Name AETNA             |                  |            |              |
| Street Nbr: Street Name                           |                  |            |              |
| City: State                                       | ✓ Zip Code: +4:  |            |              |
| Phone Number: [ ] - Extension: C                  | iontact          |            |              |
|                                                   |                  |            |              |
|                                                   |                  |            |              |
| Insurance Plans                                   |                  |            |              |
|                                                   |                  |            |              |
| Delete <u>Plan Number</u>                         | Plan Description | Group Nbr  | Self-Insured |
| 028                                               | ACTIVECARE 1-HD  | 866345-030 |              |
|                                                   |                  |            | C Add        |

| Add | Click to add insurance<br>company data. A<br>blank insurance<br>company code record<br>is displayed. | OR | Retrieve an<br>existing<br>record. | Click i to search for and select an insurance<br>company code. Or, begin typing the insurance<br>company code or name. As you type the data, a<br>drop-down list of corresponding data is<br>displayed. Select an insurance company code or<br>name and click <b>Retrieve</b> . |
|-----|----------------------------------------------------------------------------------------------------|----|------------------------------------|----------------------------------------------------------------------------------------------------|
|-----|----------------------------------------------------------------------------------------------------|----|------------------------------------|----------------------------------------------------------------------------------------------------|

#### □ Under Insurance Company Codes:

| Field        | Description                                                                                                    |
|--------------|----------------------------------------------------------------------------------------------------|
| Company Code | Type the code associated with the insurance company. The field can be a maximum of five digits.                     |
| Company Name | Type the name of the insurance company. The field can be a maximum of 30 characters.                                |
| Street Nbr   | Type the street number of the insurance company. The field can be a maximum of six digits.                          |
| Street Name  | Type the street name of the insurance company. The field can be a maximum of 20 characters.                         |
| City         | Type the name of the city in which the insurance company is located. The field can be a maximum of 25 characters.   |
| State        | Click $\checkmark$ to select the two-character abbreviation of the state in which the insurance company is located. |
| Zip Code     | Type the five-digit zip code that indicates the location of the insurance company.                                  |
| +4           | Type the four-digit additional zip code indicating the location of the insurance company.                           |
| Phone Number | Type the three-digit area code and seven-digit phone number of the insurance company.                               |
| Extension    | Type the phone number extension, if applicable.                                                                     |
| Contact      | Type the contact name associated with the insurance company. The field can be a maximum of 30 characters.           |

□ Under **Insurance Plans**, click **+Add** to add a plan number, description, and group number. The system populates the **Code** and **Company Name** fields with data from the selected

company.

| Plan Number      | Type the insurance plan number. The field can be a maximum of 20 digits.                                                                                                    |
|------------------|----------------------------------------------------------------------------------------------------|
| Plan Description | Type the description of the type of insurance plan. The field can be a maximum of 20 characters.                                                                             |
| Group Nbr        | Type the group number for the district. The field can be a maximum of 20 digits.                                                                                             |
| Self-Insured     | Select to identify the health insurance plan as being a plan in which the employer assumes the financial responsibility for providing health care benefits to its employees. |
|                  | This field should be selected for PPO plans (e.g., TRS ActiveCare 1-HD, 2, and Select plans).                                                                                |

Click **Save**.

#### • Add/update staff insurance data.

### Add or update staff insurance data

#### Personnel > Maintenance > Staff Demo > Insurance

This tab contains insurance information for the employee. The data includes the insurance company, the plan type, coverage information, the individuals covered by the plan, and the demographics of the covered dependents.

Since ACA is reported over a calendar year, some employees may have multiple rows if they changed insurance companies during the last enrollment period and you added insurance codes for each plan.

If this data is maintained throughout the calendar year for all applicable employees, you can use the Personnel > Utilities > Extract Insurance Data to 1095 Data page to extract insurance data from this tab to the Personnel > Maintenance > ACA 1095 YTD Data maintenance page(s). Most data will populate accurately; however, there are some records that may require manual edits.

| ↑ Maintenance > Staff Demo                                                                                                    |      | ✓ Personi      | nel 📲        |
|----------------------------------------------------------------------------------------------------|------|----------------|--------------|
| Save                                                                                                    |      |                |              |
| Employee: 000006 : ADAMS, ADAM E. Directory Documents                                                                                                    |      |                |              |
|                                                                                                    |      |                |              |
| Delete         Details         Company Code         Company Name         Plan Number         Plan Description         Plan Type         Employee Insurance ID           III         O         AETNA         028         ACTIVECARE 1-HD         C Employee Insurance ID |      |                |              |
| Rows: 1 (> Add                                                                                                    |      |                |              |
| Individuals Covered by: 028 - ACTIVELARE 1-HD                                                                                                    | 2012 |                |              |
| Delete <u>SSN</u> <u>DOB</u> <u>Relation</u> First Name <u>Middle Name</u> Last Name                                                                                                    | Gen  | Coverage Begin | Coverage End |
| 123-45-6789         07-06-1978         E - Employee self ♥         Adam         E         Adams                                                                                                    | ] 💌  | 01-01-2019     | 00-00-0000   |
| □ 555-55-5555 [10-24-2009] C - Child V Caden Adams                                                                                                    | ] 🔽  | 01-01-2019     | 00-00-0000   |
| Rows: 2 of 2                                                                                                    |      |                | ⊕ <u>Add</u> |

| Retrieve an     | Begin typing the employee name or number. As you type the data, a drop-                  |
|-----------------|------------------------------------------------------------------------------------------|
| existing record | down list of corresponding data is displayed. Select an employee and click               |
| _               | <b>Retrieve</b> . Or, click <b>Directory</b> to perform a search in the <b>Employees</b> |
|                 | Directory.                                                                               |
|                 | <b>Note</b> : The employee autosuggest field includes employees whose records            |
|                 | were created in Personnel but do not have a Pay Info or Job Info record.                 |
|                 | If the employee number does not exist in the system, a message is                        |
|                 | displayed prompting you to create a new employee. Click <b>Yes</b> .                     |

 $\Box$  Click **+Add** to add a row.

| Field                    | Description                                                                                                    |
|--------------------------|----------------------------------------------------------------------------------------------------|
| Company                  | Click 🎽 to select an insurance company.                                                                                                    |
| Plan Number              | Type or click <sup>‡</sup> to select a plan number for the selected insurance company. Or, press the SPACEBAR to view a list of available plan numbers. |
| Plan Type                | Click $\checkmark$ to select a plan type to include the appropriate family members.                                                                     |
| Employee<br>Insurance ID | Type the insurance ID for the employee. The field can be a maximum of 20 digits. This field is optional.                                                |

#### Under Individuals Covered By:

□ Click **+Add** to add a row for each individual (including the employee) covered by the selected plan in the top grid.

| SSN            | Type the nine-digit social security number of the family member covered by the employee's insurance policy. |
|----------------|----------------------------------------------------------------------------------------------------|
| DOB            | Type the family member's date of birth in the MMDDYYYY format.                                              |
| Relation       | Click $\checkmark$ to select the relationship of the dependent to the employee.                             |
| First Name     | Type the first name of the dependent. The field can be a maximum of 17 characters.                          |
| Middle Name    | Type the middle name of the dependent. The field can be a maximum of 14 characters.                         |
| Last Name      | Type the last name of the dependent. The field can be a maximum of 25 characters.                           |
| Gen            | Click $\checkmark$ to select a generation code for the covered individual.                                  |
| Coverage Begin | Type the date that the insurance coverage begins in the MMDDYYYY format.                                    |
| Coverage End   | Type the date that the insurance coverage was terminated in the MMDDYYYY format.                            |
|                |                                                                                                    |

Click **Save**.

□ If your LEA plans to copy 1095 records from the prior year, manually enter records, or import a text file to create 1095 records, continue to step 1 of this document.

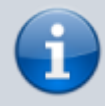

Keep in mind, regardless of what method is used to create 1095 records, in most cases, some manual changes will be required to ensure accurate reporting.

## **Process 1095 Forms**

1. Set up the ACA code table.

## Set up ACA code table

Add or edit Offer of Coverage and Safe Harbor tabs as needed.

If your LEA is classified as a small employer and plans to file 1095-B forms, complete the Personnel > Tables > ACA 1095 Codes > 1095-B Coverage Type tab:

| Tables >       | ACA 109   | 5 Codes  Personnel                                         | Ð       |
|----------------|-----------|------------------------------------------------------------|---------|
| Save           |           |                                                            |         |
|                |           |                                                            |         |
| Calendar Year: | 2023      | Retrieve                                                   |         |
| 1095-B COV     | ERAGE TY  | PE 1095-C OFFER OF COVERAGE 1095-C SAFE HARBOR             |         |
| F              | Print     |                                                            |         |
|                |           |                                                            |         |
| Delete         | Code      | Description                                                |         |
| 1              | A         | Small business health options program (SHOP)               | ו       |
| 0              | В         | Employer-sponsored coverage                                | ו       |
| 1              | C         | Government-sponsored program                               | )       |
|                |           | Individual market insurance                                | )       |
|                | E         | Multiemployer plan                                         | j       |
|                | F         | Miscellaneous minimum essential coverage                   | )       |
|                | G         | Individual coverage health reimbursement arrangement (HRA) | )       |
|                | $\square$ |                                                            | 1       |
|                |           |                                                            | ៍       |
|                |           |                                                            |         |
|                |           |                                                            |         |
| (First)        | 114       |                                                            | (+) Add |
| (rinst)        | 100       |                                                            |         |

If your LEA is classified as an ALE and plans to file 1095-C forms, complete the following tabs:

Personnel > Tables > ACA 1095 Codes > 1095-C Offer of Coverage

| Tables > A  | ACA 1095 | Codes 🗸 Personnel 🖬                                                              |
|-------------|----------|----------------------------------------------------------------------------------|
| Save        |          |                                                                                  |
| dar Year: ( | 2023     | Retrieve                                                                         |
| 5-B COVE    | RAGE TYP | E 1095-C OFFER OF COVERAGE 1095-C SAFE HARBOR                                    |
| Pr          | int      |                                                                                  |
|             |          |                                                                                  |
| Delete      | Code     | Description                                                                      |
| 8           | 1A       | Qualifying Offer                                                                 |
|             | 18       | Offer to employee only                                                           |
|             | 1C       | Offer to employee and dependents                                                 |
|             | 1D       | Offer to employee and spouse                                                     |
| 8           | 1E       | Offer to employee, spouse, and dependents                                        |
|             | 1F       | Offer of coverage not providing minimum value                                    |
|             | 1G       | Employee not full-time and enrolled in self-insured coverage                     |
|             | 1H       | No offers                                                                        |
| 8           | 11       | Offer to employee, spouse conditional, not to dependents                         |
|             | 1K       | Offer to employee and dependents, spouse conditional                             |
|             | 11       | Individual coverage HRA offered to employee only                                 |
|             | 1M       | Individual coverage HRA offered to employee and dependents                       |
|             | 1N       | Individual coverage HRA offered to employee, spouse, and dependents              |
|             | 10       | Individual coverage HRA offered to employees using affordability safe harbor     |
|             | 1P       | Individual coverage HRA offered to employee and dependents using affordability s |
|             |          |                                                                                  |

For a complete list of codes, refer to pages 11 and 12 of the 2023 Instructions for Forms 1094-C and 1095-C

#### Personnel > Tables > ACA 1095 Codes > 1095-C Safe Harbor

| ↑ Tables >     | ACA 1095  | Codes  Personnel                                                               | €        |
|----------------|-----------|--------------------------------------------------------------------------------|----------|
| Save           |           |                                                                                |          |
| Calendar Year: | 2023      | Retrieve                                                                       |          |
| 1095-B COV     | ERAGE TYP | E 1095-C OFFER OF COVERAGE 1095-C SAFE HARBOR                                  |          |
| F              | Print     | ]                                                                              |          |
|                |           |                                                                                |          |
| Delete         | Code      | Description                                                                    |          |
| 1              | 2A        | Employee not employed on any day of the month                                  |          |
|                | 2B        | Employee not a full-time employee for the month and did not enroll in coverage |          |
| <b></b>        | 2C        | Employee enrolled in coverage offered                                          |          |
|                | 2D        | Employee was in a Limited Non-Assessment Period                                | )        |
| 1              | 2E        | Multiemployer interim rule relief                                              | <u> </u> |
| 1              | 2F        | W-2 safe harbor                                                                | ñ l      |
| 1              | 2G        | Federal poverty line safe harbor                                               | ī l      |
|                | 2H        | Rate of pay safe harbor                                                        | ñ l      |
|                | $\square$ |                                                                                | ñ l      |
|                |           | <u></u>                                                                        |          |
|                |           |                                                                                |          |
| First          | < 1 v)    | /1 D Last                                                                      | ① Add    |
|                |           |                                                                                |          |

#### 2. Create 1095 records.

The following methods are available to create the 1095 records. Depending on your LEAs procedures, you can select the method that best meets your needs.

Remember, if your LEA initially planned to maintain employee insurance data in Personnel throughout the calendar year, you can use the extract method (b.) to create 1095 records. If not, then you can manually create records, import records, or copy records from the prior year.

#### a. Manually create records.

#### Manually create records

Use one of the following maintenance tabs to create 1095-B or 1095-C records:

#### Personnel > Maintenance > ACA 1095 YTD Data > 1095-B

| A Maintenance > ACA 1095 YTD Data                                  |            |                           |                   |        | ~       | Perso     | onnel | 8 |             |              |
|--------------------------------------------------------------------|------------|---------------------------|-------------------|--------|---------|-----------|-------|---|-------------|--------------|
| Save                                                               |            |                           |                   |        |         |           |       |   |             |              |
| Calendar Year: 20XX Employee: 000036 : ARANDA, ALEXIS              |            | Retrieve                  |                   | Delete |         | Directory |       |   |             |              |
| 1095-8 1095-C 1095-B HIST 1095-C HIST                              |            |                           |                   |        |         |           |       |   |             |              |
| Coverage Type: B - Employer-sponsored coverage Covered Individuals | ~          |                           |                   |        |         |           |       |   |             |              |
| Delete First Name Middle Name Last Name                            | Generation | <u>SSN</u><br>555-55-5555 | DOB<br>10-04-2005 |        | Feb Mar | Are Max   |       |   | 122 91<br>C |              |
| First 4 V/0 > Last                                                 |            |                           |                   |        |         |           |       |   |             | ⊕ <u>Add</u> |

#### Personnel > Maintenance > ACA 1095 YTD Data > 1095-C

| Maintenance > ACA 1095 YTD Data                                                                                                    | ✓ Personnel ■                                                                                                    |
|----------------------------------------------------------------------------------------------------|----------------------------------------------------------------------------------------------------|
| Save                                                                                                    |                                                                                                    |
| Calendar Year: 20XX Employee: 0000003 : ACOSTA, ABELINDA LEROY                                                                                                    | Retrieve Delete Directory                                                                                                    |
| 1095-B 1095-C 1095-B HIST 1095-C HIST                                                                                                    |                                                                                                    |
| All         Jan         Feb         Mar           Offer of Coverage         IA - ( ♥)         ♥         ♥         ♥           Employee Share         0.00         0.00         0.00         0.00           Safe Harbor         ZA - E ♥         ♥         ♥         ♥ | Apr         May         Jun         Jul         Aug         Sep         Oct         Nov         Dec           V         V         V         V         V         V         V         V           0.00         0.00         0.00         0.00         0.00         0.00         0.00         0.00           V         V         V         V         V         V         V         V                                                                                                    |
| Covered Individuals<br>If Employer provided self-insured coverage, check the box and enter the informat                                                                                                    | on for each covered individual. Self-Insured: 🔲 Plan Start Month:                                                                                                    |
| Delete Employee First Name Middle Name Last Name                                                                                                    | Generation         SSN         DOB         All         Jan         Feb         Mar         Apr         Max         Jun         Jul         Aug         See         Oct         Nov         F           Image: Constraint of the second of the second of the |
| First () () Last                                                                                                    | <ul> <li>▲dd</li> </ul>                                                                                                    |

#### b. Extract records.

### Extract records

Use the Personnel > Utilities > Extract Insurance Data to 1095 Data page to extract insurance data from the Personnel > Maintenance > Staff Demo > Insurance tab to the Personnel > Maintenance > ACA 1095 YTD Data maintenance page(s). Most data will populate accurately; however, there are some records that may require manual edits.

| ✿ Utilities > Extract Insurance Data to 1095 Data                                                                                                    | sonnel 🚦                                         |
|----------------------------------------------------------------------------------------------------|--------------------------------------------------|
| Execute                                                                                                    |                                                  |
|                                                                                                    |                                                  |
|                                                                                                    |                                                  |
| Extract Option                                                                                                    |                                                  |
| <ul> <li>Insert new records from Staff Demo Insurance Records.</li> <li>Delete all existing records and insert all records from Staff Demo Insurance Records.</li> </ul> |                                                  |
|                                                                                                    |                                                  |
|                                                                                                    |                                                  |
| Plans Options                                                                                                    |                                                  |
| Non Self-Insured Plans                                                                                                    |                                                  |
|                                                                                                    |                                                  |
| Present Ture                                                                                                    |                                                  |
| ACA 1095-B                                                                                                    |                                                  |
| Q ACA 1995 C                                                                                                    |                                                  |
| ACA 1095-C                                                                                                    |                                                  |
| Calendar Yoar IVVVVI-20XX                                                                                                    |                                                  |
|                                                                                                    |                                                  |
| Plan Start Month: 09                                                                                                    |                                                  |
| Offer of Coverage: (1E - Offer to employee, spouse, and dependents                                                                                                    | <b>&gt;</b>                                      |
| Safe Harbor: 2C - Employee enrolled in coverage offered                                                                                                    | _ <b>▼</b>                                       |
| Employees with Calendar YTD Data Who Do Not Have Staff Demo Insurance Records                                                                                            |                                                  |
| Pay Type 1-3 Employees                                                                                                    |                                                  |
| O Pay Type 1-4 Employees                                                                                                    |                                                  |
| Forders Characteristic Allerthe Devices                                                                                                    |                                                  |
| Employee Share of Lowest Cost Monthly Premium All Jan Feb Mar Apr May                                                                                                    | Jun Jul Aug Sep Oct Nov Dec                      |
| Pay Type 1: 161.00 161.00 161.00 161.00 161.00 161.00                                                                                                    | 161.00 161.00 192.00 192.00 192.00 192.00        |
| Pay Type 2: 161.00 161.00 161.00 161.00 161.00 161.00                                                                                                    | 161.00 161.00 192.00 192.00 192.00 192.00        |
| Pay Type 3: 161.00 161.00 161.00 161.00 161.00 161.00                                                                                                    | 161.00 161.00 161.00 192.00 192.00 192.00 192.00 |
| Pay Type 4: 0.00 0.00 0.00 0.00 0.00 0.00                                                                                                    | 0.00 0.00 0.00 0.00 0.00 0.00 0.00               |

□ Under **Extract Option**, select one of the following options:

- Insert new records from Staff Demo Insurance Records. This option only inserts new information entered on the Staff Demo page since the last time 1095 data was extracted.
- Delete all existing records and insert all records from Staff Demo Insurance Records. - This option clears previously extracted 1095 data for the calendar year indicated and replaces it with the current data available in the Staff Demo insurance records.

#### Under Plan Options, select Self-Insured Plans.

□ Under **Record Type**, select **ACA 1095-C**.

□ In the **Calendar Year (YYYY)** field, type the calendar year for which you want to extract data.

□ In the **Plan Start Month**, type the month for which you want to extract data. In this example, we will use *09*.

 $\Box$  In the **Offer of Coverage** field, indicate the offer of coverage for which you want to extract. In this example, we will use *1E* (offer to Employee, Spouse and Dependents).

 $\Box$  In the **Safe Harbor** field, indicate the safe harbor code for for which you want to extract. In this example, we will use 2C (Employee enrolled in coverage offered).

□ Under Employees with Calendar YTD Data Who Do Not Have Staff Demo Insurance Records, select one of the following options:

- Pay Type 1-3 Employees (excludes subs)
- Pay Type 1-4 Employees

□ Under **Employee Share of Lowest Cost Monthly Premium**, in the **All** field, type the set share of the lowest-cost monthly premium amount for employees in each pay type (1-4). This is the lowest premium the employee could have paid to obtain coverage.

**For example**, if your LEA pays \$225 toward insurance for all employees and TRS ActiveCare Primary had the lowest premium for employee only coverage, the amount will be \$161 for Jan – Aug and \$192 for Sept – Dec. (\$386-\$225=\$161 and \$417-\$225-\$192.)

#### Notes:

- This allows all employee forms to indicate that they were offered coverage all year and chose to enroll in that coverage all year. Although, this may not be the exact scenario, it will most likely be the case for the majority of employees.
- Be sure to manually correct the data for those employees who had a different situation. For example, employees who did not work all year at the LEA, employees who opted out of the insurance, substitutes for whom the LEA did not pay the \$225, etc.
- You can make the manual corrections on the Personnel > Maintenance > ACA 1095 YTD Data. Be sure to retrieve data for the appropriate calendar year, update the necessary fields, and save the changes.

The below example provides a possible scenario of changes for this employee:

| Maintenance > ACA 1095 YTD Data                                                                                                    | ✓ Personnel                                                                                                    |
|----------------------------------------------------------------------------------------------------|----------------------------------------------------------------------------------------------------|
| Save                                                                                                    |                                                                                                    |
| Calendar Year: 20XX Employee: 000070 : BARBOUR, ANG                                                                                                    | EL.M Retrieve Delete Directory                                                                                                    |
| 1095-B 1095-C 1095-B HIST 1095-C HIST                                                                                                    |                                                                                                    |
| All         Jan         Feb           Offer of Coverage         V         1H - N V         1H - N V           Employee Share         0.00         0.00         0.00           Safe Harbor         V         2A - E V         2A - E V | $ \begin{array}{c ccccccccccccccccccccccccccccccccccc$                                                                                                    |
| Covered Individuals<br>If Employer provided self-insured coverage, check the box and e                                                                                                    | nter the information for each covered individual. Self-Insured: 🕢 Plan Start Month: 09                                                                                                    |
| elete Employee First Name Middle Name L                                                                                                    | ast Name         Generation         SSN         DOB         All Jan         Feb         Mar         Agr.         May         Jul         Aug         See         Oct.         Nov         Des           Barbour          09-15-1985          0          0          0         0         0         0         0         0         0         0         0         0         0         0         0         0         0         0         0         0         0         0         0         0         0         0         0         0         0         0         0         0         0         0         0         0         0         0         0         0         0         0         0         0         0         0         0         0         0         0         0         0         0         0         0         0         0         0         0         0         0         0         0         0         0         0         0         0         0         0         0         0         0         0         0         0         0         0         0         0         0 <td< td=""></td<> |
| First () V /0 () Last                                                                                                    |                                                                                                    |

Offer of Coverage:

- $\circ~$  1H (No offer) for January through August assuming that the employee started at the LEA in late August.
- 1E (Offer to Employee, Spouse and Children) for September December. This was extracted so no changes were made.

#### Employee Share:

- The Employee Share would be 0.00 for January August since no coverage was offered as the employee started late August.
- \$161.00 extracted for September December, assuming the LEA's contribution was
   \$225.00 and should not require a change.

#### Safe Harbor:

- 2A (Employee was not employed on any day of the month) for January July
- 2B (Employee was not a full-time employee and not enrolled in coverage) for August with the assumption that the employee started late in August and did not enroll in coverage until September.
- 2C (Employee enrolled in coverage offered) for September December

#### Covered Individuals:

- Selected **Self-Insured** as the LEA provided coverage.
- In the **Plan Start Month**, type 09 as the coverage started in September.
- Selected the **Employee** check box.
- Selected the September December check boxes as those are the only months of coverage.

#### c. Import 1095 data.

#### Import records

Use the Personnel > Utilities > Import ACA 1095-B/1095-C Data page to import 1095 records.

Review the 1095-C Offers of Coverage File Layout.

d. Copy prior year records.

### Copy prior year records

If you choose, you can copy records from the prior year to the new year. After you have copied the data, you can manually edit the records or add new records.

On the Personnel > Tables > ACA 1095 Codes tabs, review the ACA tables to ensure that the relevant data exists. Add or edit the Offer of Coverage and Safe Harbor tabs as needed.

1095-C Offer of Coverage tab: Be sure to verify that you are using valid codes for the applicable calendar year.

1095-C Safe Harbor tab: Be sure to verify that you are using valid codes for the applicable calendar year as some Safe Harbor codes have expired.

Use the Personnel > Utilities > Copy 1095 Data page to copy 1095 records.

□ Under Extract Option, select Delete all existing records and copy all records.

□ Under **Record Type**, select **ACA 1095-C.** 

□ In the **From Calendar Year** field, type the calendar year from which you want to copy records.

□ In the **To Calendar Year**, type the calendar to which you want to copy records.

□ In the **Plan Start Month** field, type 09.

□ In the **Employee Share of Lowest Cost Monthly Premium**, enter the amount equal to the lowest premium for employee only coverage – your LEA & state contribution. For example, if the LEA/state contributes \$225.00 and TRS ActiveCare Primary had the lowest premium for employee only coverage, the amount will be \$192.00. ASCENDER will automatically use the 'old' rate of \$161.00 in Jan – Aug, then switch to the 'new' rate of \$192.00 beginning with the Plan Start Month of Sept.

□ Click **Execute**. If there are any errors, make corrections as needed.

Once the 1095 records are created or copied over from the prior year, you can make manual changes as needed using the Personnel > Maintenance > ACA 1095 YTD Data tabs.

The following are a few examples of possible edits that may be required after creating the 1095 records:

- Adding or deleting coverage for employees or dependents
- Deleting employees who left during the calendar year or who were not paid during the reporting year
- Adding new employees to your LEA

When making changes, be sure to retrieve the appropriate employee for the current calendar year, make the necessary changes, and then click **Save**.

3. Verify 1095 data.

## Verify 1095 data

Generate the Personnel > Reports > Payroll Information Reports > HRS6720 - ACA 1095 YTD Report to verify 1095 data for each employee.

#### 1095-B:

| Reports > Payroll Information Rep                                                         | orts > ACA 1095 YT       | TD Report                          |           |          |           |             |               |           |         |       |         |       |      |     |               | ✓ Pe | ers |
|-------------------------------------------------------------------------------------------|--------------------------|------------------------------------|-----------|----------|-----------|-------------|---------------|-----------|---------|-------|---------|-------|------|-----|---------------|------|-----|
| Preview PDF                                                                               | CSV                      | Cle                                | ar Optio  | ns       |           |             |               |           |         |       |         |       |      |     |               |      |     |
| Payroll Information Reports                                                               | HRS                      | 6720 - ACA 109                     | 5 YTD     | Report   |           |             |               |           |         |       |         |       |      |     |               |      |     |
| HRS1250 - Employee Data Listing<br>HRS1450 - Employee Mailing Labels                      |                          | 5                                  |           | Para     | meter [   | Description |               |           |         |       |         | v     | alue |     |               |      |     |
| HRS1050 - Employee Salary Information<br>HRS5250 - 1095-B Forms<br>HRS5255 - 1095-C Forms |                          | 1095-B (B) or 10                   | 095-C (0  | C)       |           |             |               |           |         |       | B       |       |      |     |               |      |     |
| HRS6300 - Employee Permit Data                                                            | (                        | Calendar Year (Y                   | YYY)      |          |           |             |               |           |         |       | 20XX    |       |      |     | ) <b>)</b>    |      |     |
| HRS6400 - Salary Verification Report                                                      |                          | Print SSN (S), or                  | Masked    | ISSN (M  | 1)        |             |               |           |         |       | M       |       |      |     | $\mathcal{V}$ |      |     |
| HRS6500 - Campus Information                                                              |                          | Select Employee                    | (s), or b | lank for | ALL       |             |               |           |         |       |         |       |      |     | ] :           |      |     |
| HRS6500 - Employee Extra Duty Report<br>HRS6600 - Campus Improvement Plan Em              | p FTE Report             | 1095-C - EMP C                     | ffer and  | Covera   | ge (E), ( | Covered Inc | dividual (    | (C), or b | lank fo | r ALL |         |       |      |     | )             |      |     |
| HRS6700 - Health Insurance Status Report<br>HRS6720 - ACA 1095 YTD Report                 | 1                        |                                    |           |          |           |             |               |           |         |       |         |       |      |     | J             |      |     |
|                                                                                           |                          |                                    |           |          |           |             |               |           |         |       |         |       |      |     |               |      |     |
| Date Run:                                                                                 |                          |                                    | A         | CAYTD    | 1095-B    | Report      |               |           |         | 1     | Program | : HRS | 6720 |     |               |      |     |
| City Disc                                                                                 |                          |                                    |           |          | ISU       |             |               |           |         |       | rage: I | or    | 2    |     |               |      |     |
| Year: 20                                                                                  |                          | · · ·                              |           |          |           |             |               |           |         |       |         |       |      |     |               |      |     |
| Employee Name                                                                             | Emp Nbr                  | Coverage Ty                        | <b>.</b>  |          |           |             |               |           |         |       |         |       |      |     |               |      |     |
| Employee Name<br>ALEXIS ARANDA                                                            | Emp Nbr<br>000036        | Employer-spo                       | nsored o  | overage  |           |             |               |           |         |       |         |       |      |     |               |      |     |
| Employee Name ALEXIS ARANDA Covered Individuals                                           | Emp Nbr<br>000036        | Employer-spo                       | nsored o  | overage  |           | 1000 - 1000 |               |           |         | 171   |         |       |      |     |               |      |     |
| Tear: 24<br>Employee Name<br>ALEXIS ARANDA<br>Covered Individuals<br>Name                 | Emp Nbr<br>000036<br>SSN | Coverage Ty<br>Employer-spo<br>DOB | nsored o  | overage  | Feb       | Mar Ap      | r <u>M</u> ay | Jun       | Jul     | Aug   | Sep     | Oct   | Nov  | Dec |               |      |     |

#### 1095-C:

| Reports > Payroll Information Reports > ACA 109                                          | 5 YTD Report                                                                  | * | Perso |
|------------------------------------------------------------------------------------------|-------------------------------------------------------------------------------|---|-------|
| Preview PDF CS                                                                           | EV Clear Options                                                              |   |       |
| Payroll Information Reports<br>HRS1250 - Employee Data Listing                           | HRS6720 - ACA 1095 YTD Report                                                 |   |       |
| HRS1450 - Employee Mailing Labels<br>HRS1650 - Employee Salary Information               | Parameter Description Value                                                   |   |       |
| HRS5250 - 1095-B Forms<br>HRS5255 - 1095-C Forms                                         | 1095-B (B) or 1095-C (C)                                                      |   |       |
| HRS6300 - Employee Permit Data                                                           | Calendar Year (YYYY)                                                          |   |       |
| HRS6400 - Salary Verification Report                                                     | Print SSN (S), or Masked SSN (M)                                              |   |       |
| HRS6450 - Health Insurance Coverage<br>HRS6500 - Campus Information                      | Select Employee(s), or blank for ALL                                          |   |       |
| HRS6550 - Employee Extra Duty Report<br>HRS6600 - Campus Improvement Plan Emp FTE Report | 1095-C - EMP Offer and Coverage (E), Covered Individual (C), or blank for ALL |   |       |
| HRS6700 - Health Insurance Status Report<br>HRS6720 - ACA 1095 YTD Report                |                                                                               |   |       |
|                                                                                          |                                                                               |   |       |

| Year: 20            |     |     |     |     |     | ACA YID 1 | ISD | ort |     |     | Progran<br>Page: 1 | m:HRS672<br>lof 2 | 0   |
|---------------------|-----|-----|-----|-----|-----|-----------|-----|-----|-----|-----|--------------------|-------------------|-----|
| Employee Name       |     | Emp | Nbr |     |     |           |     |     |     |     |                    |                   |     |
| ABELINDA LEROY ACOS | STA | 000 | 003 |     |     |           |     |     |     |     |                    |                   |     |
|                     | All | Jan | Feb | Mar | Apr | May       | Jun | Jul | Aug | Sep | Oct                | Nov               | Dec |
| Offer Of Coverage   | 1A  |     |     |     |     |           |     |     |     |     |                    |                   |     |
| Employee Share      | .00 | .00 | .00 | .00 | .00 | .00       | .00 | .00 | .00 | .00 | .00                | .00               | .0  |
|                     |     |     |     |     |     |           |     |     |     |     |                    |                   |     |

4. Perform 1095 maintenance as needed.

#### Perform 1095 maintenance as needed

Use the following tabs to perform maintenance:

Personnel > Maintenance > ACA 1095 YTD Data > 1095-B

Personnel > Maintenance > ACA 1095 YTD Data > 1095-C

The 1095-C maintenance page consists of two grids:

□ Complete the top grid for:

- Full-time and part-time employees who are enrolled in coverage including HMO enrollees and COBRA participants
- Full-time employees who declined coverage

□ Complete the bottom grid for:

- Full-time and part-time employees along with their dependents who are enrolled in a Self-Insured plan (e.g., TRS ActiveCare plans)
- 5. Generate the comparison report.

#### Generate the comparison report

Personnel > Reports > Payroll Information Reports > HRS5250 - 1095-B Forms or HRS5255 - 1095-C Forms

Generate the W2/1095 comparison report to verify that each employee with a W-2 for the specified reporting tax year has a 1095 form.

| Reports > Payro                                                      | ll Information Rep                                   | orts > 1095-B Forms                                                                                                    |                                                   |       | ✓ Perso                          |
|----------------------------------------------------------------------|------------------------------------------------------|----------------------------------------------------------------------------------------------------|---------------------------------------------------|-------|----------------------------------|
| Preview                                                              | PDF                                                  | CSV                                                                                                    | Clear Options                                     |       |                                  |
| Payroll Information Repor                                            | ts                                                   | HRS5250 - 10                                                                                                    | 095-B Forms                                       |       |                                  |
| HRS1250 - Employee D<br>HRS1450 - Employee M<br>HRS1650 - Employee S | Data Listing<br>Mailing Labels<br>Galary Information |                                                                                                    | Parameter Description                             | Value |                                  |
| HRS5250 - 1095-B For<br>HRS5255 - 1095-C For                         | <u>ms</u><br>ms                                      | Compariso                                                                                                    | on Report (C), 1095-B Forms (1), IRS AIR File (2) | C     |                                  |
| HRS6300 - Employee P                                                 | Permit Data                                          | Final Run                                                                                                    | - Create Historical Record ? (Y/N)                | N     | )                                |
| HRS6350 - Employee R<br>HRS6400 - Salary Verifi                      | ication Report                                       | Tax Year (                                                                                                    | ####)                                             | [20XX |                                  |
| HRS6450 - Health Insu<br>HRS6500 - Campus Infe                       | rance Coverage                                       | Print SSN                                                                                                    | (S) or Masked SSN (M)                             | M     |                                  |
| HRS6550 - Employee E                                                 | xtra Duty Report                                     | Sort by Al                                                                                                    | Inter (A) SCN (S) or Pay Compute (C)              |       |                                  |
| HRS6600 - Campus Imp<br>HRS6700 - Health Insu                        | provement Plan Em<br>rance Status Repor              | t Sort by Al                                                                                                    | una (A), 554 (5), 6 Pay campus (c)                |       |                                  |
| HRS6720 - ACA 1095                                                   | YTD Report                                           | Print on B                                                                                                    | oth Sides of Paper ? (Y/N)                        |       | 1222                             |
|                                                                      |                                                      | Select Pay                                                                                                    | γ Campus(es), or blank for ALL                    |       | 1                                |
|                                                                      |                                                      | Select Em                                                                                                    | ployee(s), or blank for ALL                       |       | 1                                |
|                                                                      |                                                      | Original (0                                                                                                    | 0), or Test(T) File                               |       |                                  |
|                                                                      |                                                      | Prior Year                                                                                                    | Data ? (Y/N)                                      |       |                                  |
|                                                                      |                                                      |                                                                                                    |                                                   |       |                                  |
|                                                                      |                                                      |                                                                                                    |                                                   |       |                                  |
| Date Run:<br>Cnty Dist:                                              |                                                      |                                                                                                    | W-2 1095-B Companison Report<br>SD                |       | Program: HRS5250<br>Page: 8 of 9 |
| Alphabetic Sequer                                                    | 1CP                                                  |                                                                                                    | Tax Year:                                         |       |                                  |
| EncoMbr                                                              | CCN                                                  | Employee Nores                                                                                                    |                                                   |       |                                  |
| 010193                                                               | ***-0321                                             | Employee Name                                                                                                    |                                                   | Yes   | 1095-B                           |
| 010194                                                               | 6178                                                 | -                                                                                                    |                                                   | Yes   | No                               |
| 010195                                                               |                                                      |                                                                                                    |                                                   | Yes   | No                               |
| 010196                                                               | ***-6865                                             |                                                                                                    |                                                   | Yes   | No                               |
| 010197                                                               |                                                      |                                                                                                    |                                                   | Yes   | Yes                              |
| 010198                                                               | 6737                                                 | the second second                                                                                                    |                                                   | Yes   | No                               |
| 010200                                                               |                                                      |                                                                                                    |                                                   | Yes   | No                               |
| 010199                                                               |                                                      | THE REAL PROPERTY AND                                                                                                    |                                                   | Yes   | No                               |
|                                                                      | 2255                                                 | and the second second s |                                                   | Ves   | No                               |

LEAs with less than 50 full-time equivalents are required to provide form 1095-B for ALL covered employees and ONLY covered employees, not necessarily everyone who received a W-2. If the employee was not enrolled in the LEA's health insurance, **do not** complete form 1095-B for the employee.

LEAs with 50 or more full-time equivalents are required to provide form 1095-C for ALL covered employees and for any employee that was full-time for any month of the calendar year, not necessarily everyone who received a W-2. The LEA is not required to provide a 1095 C to part-time employees who are not enrolled in the LEA's insurance plan.

#### 6. Update reporting contact information.

## Verify reporting contact information

#### District Administration > Tables > District Information > Reporting Contact

Before creating the ACA electronic file, verify the LEA's reporting contact information (**Contact Name**, **Phone**, and **TCC** fields) and update as needed. The **SHOP** fields can be left blank as it should only be used if reporting a Form 1095-A for employees who obtained coverage in the marketplace. Note: The TCC is no longer validated during the creation of ACA files

| Tables > District Information                                          | <ul> <li>District Administr</li> </ul> |
|------------------------------------------------------------------------|----------------------------------------|
| Save                                                                   |                                        |
| DISTRICT NAME / ADDRESS CAMPUS NAME / ADDRESS PAYROLL FREQUENCIES REPO | RTING CONTACT                          |
| Retrieve Print                                                         |                                        |
| 1095B/C Contact Info:                                                  |                                        |
| Contact Name: Pamela                                                   | Smith V                                |
| First Middle                                                           | Last Generation                        |
| Phone: (830) 965-1912 TCC: BBLS2                                       |                                        |
| 1095B SHOP Info (Coverage Type A Only):                                |                                        |
| SHOP Name:                                                             | SHOP EIN:                              |
| SHOP Address                                                           |                                        |
| SHOP City: SHOP State                                                  |                                        |
|                                                                        |                                        |

7. Finalize the 1095 data and print forms.

## Finalize the 1095 data and print forms

After all of the 1095 data is accurate, generate the Personnel > Reports > Payroll Information Reports > HRS5250 - 1095-B Forms or HRS5255 - 1095-C Forms report to finalize and print 1095 forms.

#### **1095-B**:

| Reports > Payroll Information Reports > 1095-B Fe                                                                           | orms                                                                              |            | <ul> <li>Perso</li> </ul> |
|----------------------------------------------------------------------------------------------------|-----------------------------------------------------------------------------------|------------|---------------------------|
| Preview PDF CS                                                                                                    | / Clear Options                                                                   |            |                           |
| Payroll Information Reports H<br>HRS1250 - Employee Data Listing<br>HRS1450 - Employee Mailing Labels                       | HRS5250 - 1095-B Forms                                                            | Value      |                           |
| HRS1650 - Employee Salary Information<br>HRS5250 - 1095-B Forms<br>HRS5255 - 1095-C Forms<br>HRS6300 - Employee Permit Data | Comparison Report (C), 1095-B Forms (1), IRS AIR File (2)                         |            |                           |
| HRS6350 - Employee Responsibility Data<br>HRS6450 - Salary Verification Report<br>HRS6450 - Health Insurance Coverage       | Final Run - Create Historical Record ? (Y/N)<br>Tax Year (####)                   | Y<br>20XX  |                           |
| HRS6500 - Campus Information<br>HRS6550 - Employee Extra Duty Report<br>HRS6600 - Campus Improvement Plan Emp FTE Report    | Print SSN (S), or Masked SSN (M)<br>Sort by Alpha (A), SSN (S), or Pay Campus (C) | [M]<br>[A] |                           |
| HRS6720 - ACA 1095 YTD Report                                                                                               | Print on Both Sides of Paper ? (Y/N)<br>Select Pay Campus(es), or blank for ALL   |            |                           |
|                                                                                                    | Select Employee(s), or blank for ALL<br>Original (O), or Test(T) File             |            |                           |
|                                                                                                    | Prior Year Data ? (Y/N)                                                           |            |                           |

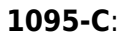

| Reports > Payroll Information Reports > 1095-C Fo                                        | orms                                                        |       | ~ | Perso |
|------------------------------------------------------------------------------------------|-------------------------------------------------------------|-------|---|-------|
| Preview PDF CSV                                                                          | / Clear Options                                             |       |   |       |
| Payroll Information Reports H<br>HRS1250 - Employee Data Listing                         | HRS5255 - 1095-C Forms                                      |       |   |       |
| HRS1450 - Employee Mailing Labels<br>HRS1650 - Employee Salary Information               | Parameter Description                                       | Value |   |       |
| HRS5250 - 1095-B Forms<br>HRS5255 - 1095-C Forms                                         | Comparison Report (C), 1095-C Forms (1) or IRS AIR File (2) | 1     |   |       |
| HRS6300 - Employee Permit Data                                                           | Final Run - Create Historical Record ? (Y/N)                | Y     |   |       |
| HRS6400 - Salary Verification Report                                                     | Tax Year (####)                                             | 20XX  |   |       |
| HRS6500 - Campus Information                                                             | Print SSN (S), or Masked SSN (M)                            | M     |   |       |
| HRS6500 - Employee Extra Duty Report<br>HRS6600 - Campus Improvement Plan Emp FTE Report | Sort by Alpha (A), SSN (S), or Pay Campus (C)               | A     |   |       |
| HRS6700 - Health Insurance Status Report<br>HRS6720 - ACA 1095 YTD Report                | Plan Start Month (00-12)                                    |       |   |       |
|                                                                                          | Print on Both Sides of Paper ? (Y/N)                        |       |   |       |
|                                                                                          | Select Pay Campus(es), or blank for ALL                     | [] I  |   |       |
|                                                                                          | Select Employee(s), or blank for ALL                        | I     |   |       |
|                                                                                          | Original (O), or Test(T) File                               |       |   |       |
|                                                                                          | Prior Year Data ? (Y/N)                                     |       |   |       |
|                                                                                          |                                                             |       |   |       |

Keep in mind that the **Plan Start Month (01-12)** parameter is now required.

8. Complete the 1094-C (Authoritative Transmission) data.

## **Complete 1094-C (Authoritative Transmission) data**

Personnel > Maintenance > ACA 1094 YTD Data > 1094-C Complete and save data on the ALE Member Information and ALE Member Information - Monthly tabs.

**Note**: Only one authoritative transmittal should be filed for each employer.

Use the Personnel > Reports > Payroll Information Reports > HRS6720 - ACA 1095 YTD Report to verify the **Total number of Forms 1095-C filed by and/or on behalf of ALE Member** records.

| Maintenance > ACA 1094 YTD Data                                                                                                    | ~ | Perso |
|----------------------------------------------------------------------------------------------------|---|-------|
| Save                                                                                                    |   |       |
| Calendar Year: 20XX Retrieve                                                                                                    |   |       |
| 1094-C 1094-C HIST                                                                                                    |   |       |
| Delete                                                                                                    |   |       |
| ALE MEMBER INFORMATION ALE MEMBER INFORMATION - MONTHLY OTHER ALE MEMBERS OF AGGREGATED ALE GROUP                                                                    |   |       |
| Is this the authoritative transmittal for this ALE Member?                                                                                                    |   |       |
| ALE Member Information                                                                                                    |   |       |
| Total number of Forms 1095-C filed by and/or on behalf of ALE Member                                                                                                 |   |       |
| Member of an Aggregated ALE Group                                                                                                    |   |       |
| Certifications of Eligibility(select all that apply)           Image: A. Qualifying Offer Method         B. Reserved         C. Reserved         D. 98% Offer Method |   |       |
|                                                                                                    |   |       |

| A Maintenance > ACA 1094 YTD Data |                             |                             |                                                 |                                           | ✓ Perso                              |
|-----------------------------------|-----------------------------|-----------------------------|-------------------------------------------------|-------------------------------------------|--------------------------------------|
| Save                              |                             |                             |                                                 |                                           |                                      |
| Calendar Year: 20XX Retrieve      |                             |                             |                                                 |                                           |                                      |
| 1094-C 1094-C HIST                |                             |                             |                                                 |                                           |                                      |
| Delete                            |                             |                             |                                                 |                                           |                                      |
| ALE MEMBER INFORMATION ALE MEMBE  | FR INFORMATION - MON        |                             | E MEMBERS OF AGGREGATE                          | D ALE GROUP                               |                                      |
|                                   |                             |                             |                                                 |                                           |                                      |
|                                   | Minimum Essential Co<br>Yes | verage Offer Indicato<br>No | or Full-Time Employee Count 1<br>for ALE Member | Total Employee Count Ag<br>for ALE Member | gregated Group Reserved<br>Indicator |
| All 12 Months                     | <b>v</b>                    |                             | 0                                               | 0                                         |                                      |
| Jan                               |                             |                             | 0                                               | 0                                         |                                      |
| Feb                               |                             |                             | 0                                               | 0                                         |                                      |
| Mar                               |                             |                             | 0                                               | 0                                         |                                      |
| Apr                               |                             |                             | 0                                               | 0                                         |                                      |
| May                               |                             |                             | 0                                               | 0                                         |                                      |
| Jun                               |                             |                             | 0                                               | . 0                                       |                                      |
| Jul                               |                             |                             | 0                                               | 0                                         |                                      |
| Aug                               |                             |                             | 0                                               | 0                                         |                                      |
| Sep                               |                             |                             | 0                                               | 0                                         |                                      |
| Oct                               |                             |                             | 0                                               | 0                                         |                                      |
| Nov                               |                             |                             | 0                                               | 0                                         |                                      |
| Dec                               |                             |                             | 0                                               | 0                                         |                                      |

#### 9. Create the 1095 (B or C) AIR files.

## Create 1095 (B or C) AIR file

Depending on the form type (1095-B or 1095-C), use the Personnel > Reports > Payroll Information Reports > HRS5250 - 1095-B Forms or HRS5255 - 1095-C Forms reports to create the Affordable Care Act Information Returns (AIR) files.

|  | Below is an exam | ple of creating an | AIR file using the | 1095-C Forms report. |
|--|------------------|--------------------|--------------------|----------------------|
|--|------------------|--------------------|--------------------|----------------------|

**Note**: The TCC is no longer validated during the creation of ACA files

| Reports > Payroll Information Reports > 1095-C Fo                                        | orms                                                        |       | ✓ Perso |
|------------------------------------------------------------------------------------------|-------------------------------------------------------------|-------|---------|
| Preview PDF CSV                                                                          | / Clear Options                                             |       |         |
| Payroll Information Reports H<br>HRS1250 - Employee Data Listing                         | HRS5255 - 1095-C Forms                                      |       |         |
| HRS1450 - Employee Mailing Labels<br>HRS1650 - Employee Salary Information               | Parameter Description                                       | Value |         |
| HRS5250 - 1095-B Forms<br>HRS5255 - 1095-C Forms                                         | Comparison Report (C), 1095-C Forms (1) or IRS AIR File (2) | 2     |         |
| HRS6300 - Employee Permit Data                                                           | Final Run - Create Historical Record ? (Y/N)                | Y     |         |
| HRS6400 - Salary Verification Report                                                     | Tax Year (####)                                             | 20XX  |         |
| HRS6450 - Health Insurance Coverage<br>HRS6500 - Campus Information                      | Print SSN (S), or Masked SSN (M)                            |       |         |
| HRS6550 - Employee Extra Duty Report<br>HRS6600 - Campus Improvement Plan Emp FTE Report | Sort by Alpha (A), SSN (S), or Pay Campus (C)               |       |         |
| HRS6700 - Health Insurance Status Report<br>HRS6720 - ACA 1095 YTD Report                | Plan Start Month (00-12)                                    |       |         |
|                                                                                          | Print on Both Sides of Paper ? (Y/N)                        |       |         |
|                                                                                          | Select Pay Campus(es), or blank for ALL                     |       |         |
|                                                                                          | Select Employee(s), or blank for ALL                        |       |         |
|                                                                                          | Original (O), or Test(T) File                               | •     |         |
|                                                                                          | Prior Year Data ? (Y/N)                                     |       |         |
|                                                                                          |                                                             |       |         |
|                                                                                          |                                                             |       |         |

The ACA AIR Error Report is displayed along with a File Download Success message and two dialog boxes allowing you to download and save the two separate XML files.

| File Download Success                                                                                            |                                   | ×                                |
|----------------------------------------------------------------------------------------------------|-----------------------------------|----------------------------------|
| IRS AIR File (1094C_Request_BE<br>and Manifest File<br>(1094C_Request_BBLCT_20210)<br>were created successfully. | 8LCT_20210208T1<br>208T113812007Z | 13812007Z.xml)<br>_Manifest.xml) |
|                                                                                                    |                                   | OK                               |

Form file:

| Opening 1094C_Rec      | juest_TZSFP_20210204T145516901Z.xml                  | ×             |
|------------------------|------------------------------------------------------|---------------|
| You have chosen t      | o open:                                              |               |
| (🔮 1094C_Requ          | lest_TZSFP_20210204T145516901Z.xml                   | )             |
| which is: Ext          | ensible Markup Language (XML) (373 KB) <sub>St</sub> | art a capture |
| from:                  |                                                      |               |
| What should Firef      | ox do with this file?                                |               |
| ○ Op <u>e</u> n with F | irefox                                               |               |
| Open with              | Office XML Handler (default)                         | $\sim$        |
| ○ <u>S</u> ave File    |                                                      |               |
| Do this <u>a</u> uto   | matically for files like this from now on.           |               |
|                        |                                                      |               |
|                        | ОК                                                   | Cancel        |

#### Manifest file:

| Opening 1094C_Rec      | quest_TZSFP_20210204T145516901Z_Manifest.xml | $\times$ |
|------------------------|----------------------------------------------|----------|
| You have chosen t      | o open:                                      |          |
| 📄 1094C_Requ           | lest_TZSFP_20210204T145516901Z_Manifest.xml  |          |
| which is: Ext          | ensible Markup Language (XML) (2.5 KB)       |          |
| from:                  |                                              |          |
| What should Firef      | fox do with this file?                       |          |
| Op <u>e</u> n with F   | irefox                                       |          |
| Open with              | Office XML Handler (default) $\sim$          |          |
| ○ <u>S</u> ave File    |                                              |          |
| 🗌 Do this <u>a</u> uto | matically for files like this from now on.   |          |
|                        |                                              |          |
|                        | OK Cancel                                    |          |

#### 10. Submit the AIR files to the IRS.

#### Submit AIR file to the IRS

After you create the AIR files and populate the Personnel > Maintenance > ACA 1095 YTD Data > 1094-C tab (if submitting at least one 1095-C form), you must electronically submit the AIR files to the IRS using the Affordable Care Act Information Return (AIR) Program. The file must be submitted in XML format.

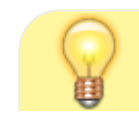

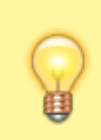

Be sure to review the Affordable Care Act Information Returns (AIR) webpage at https://www.irs.gov/e-file-providers/affordable-care-act-information-returns-air for updated information about filing electronic information returns.

### 11. Verify EmployeePortal options.

#### Payroll > Tables > District EP Options > EmployeePortal Options

For EmployeePortal users, verify that the **1095 Information** and **1095 Electronic Consent** options are set up accordingly. Keep in mind that if you want to allow your employees to print the actual 1095 form from EmployeePortal, the **1095 Electronic Consent** option must be selected. If not selected, the employees can only view the form.

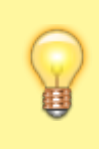

**TIP**: If your LEA wants to print copies of all 1095 forms, it is recommended to leave the **1095 Electronic Consent** option unselected, and then select the option once you are ready to allow employees to consent to obtain and print their 1095 forms electronically.

| Tables > District EP Options               |                                                |
|--------------------------------------------|------------------------------------------------|
| Save                                       |                                                |
| EMPLOYEEPORTAL OPTIONS LEAVE CAM           | PUSES                                          |
|                                            |                                                |
| Retrieve Print                             |                                                |
| Use: () Employee Number () Social Sec      | urity Number                                   |
|                                            |                                                |
|                                            | Messages                                       |
| Enable                                     | O EmployeePortal System                        |
| Calendar Year to Date                      | Calendar Year To Date                          |
| Current Pay Information                    | O Current Pay Information                      |
| Deductions                                 |                                                |
| Earnings     Lorup Palancer                | O Leave Balances                               |
| ✓ Leave Batances                           | O W-2 Information                              |
| Self-Service Demographic                   | O Self-Service Demographic                     |
| Self-Service Payroll                       | O Self-Service Payroll                         |
| V W-2 Electronic Consent                   | O W-2 Electronic Consent                       |
| ↓ 1095 Electronic Consent                  | O 1095 Information                             |
| ✓ Leave Request                            | O 1095 Electronic Consent                      |
| Travel Reimbursement Request               | Leave Request     Travel Reinhursement Request |
| Vvonciournal                               | O Worklournal                                  |
|                                            |                                                |
|                                            |                                                |
| Show Processed Leave Transactions          |                                                |
| Show Unprocessed Leave Transactions        | ninger Ares Viewuchile 2                       |
| W-2 Print - Latest Year 200Y               |                                                |
| EmployeePortal LIRI                        |                                                |
| Set Prenote Indicator                      |                                                |
| Number of Direct Deposit Accounts Are Alla | owed 2                                         |
| Use PMIS for Supervisor Levels             |                                                |
| Force Entry of Leave Hours Requested       |                                                |
| Meal Break for Leave Calculation 0.00      |                                                |